# UNITED STATES DISTRICT COURT FOR THE DISTRICT OF MARYLAND

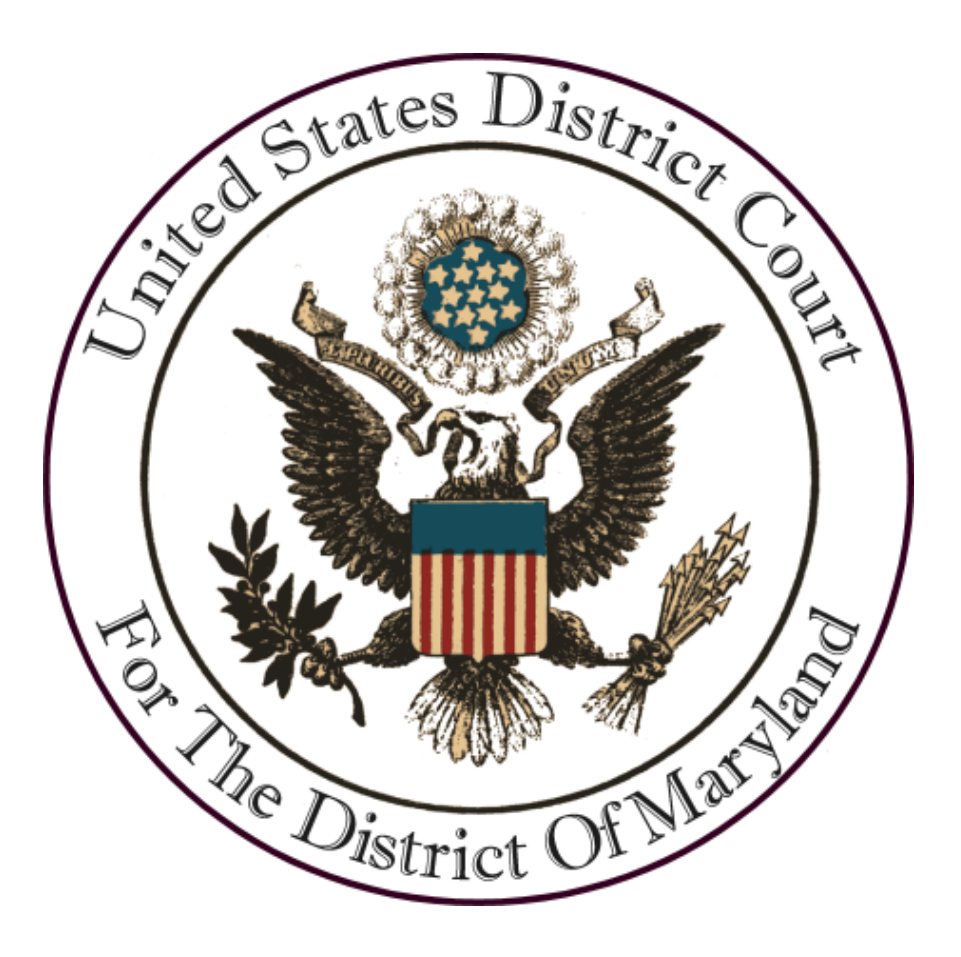

## **Requesting CM/ECF Access**

May 2024

#### Please log into PACER under Manage My Account Login

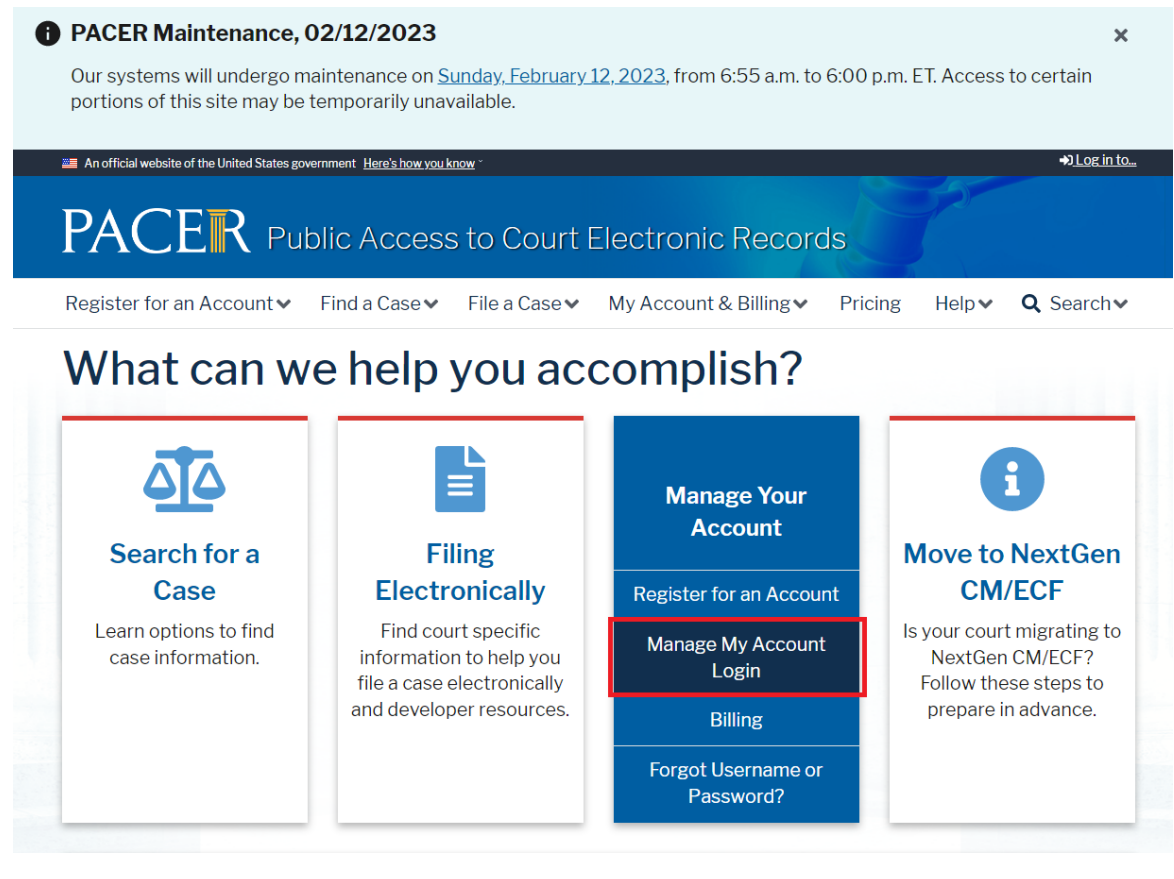

Locate and select the Maintenance tab

|                                     | Public Access To Court Electronic Records |
|-------------------------------------|-------------------------------------------|
|                                     | Manago My Account                         |
|                                     | Manage My Account                         |
| Account Numbe                       | ar an an an an an an an an an an an an an |
| Username                            | • • • • • • • • • • • • • • • • • • •     |
| Case Search Sta                     | itus Active                               |
| Account Type                        | Upgraded PACER Account                    |
| Settings Maint                      | enance Payments Usage                     |
| Change Usernan                      | ne Update PACER Billing Email             |
| Change Passwor<br>Set Security Info | rd Set PACER Billing Preferences          |
|                                     |                                           |
|                                     |                                           |
|                                     |                                           |

DACED

### Select Attorney Admissions/E-File Registration

|                     | Manage           | IVIY AC | count                      |           |
|---------------------|------------------|---------|----------------------------|-----------|
|                     |                  |         |                            |           |
|                     |                  |         |                            |           |
| Account Number      |                  |         |                            |           |
| Account Balance     | \$0.00           |         |                            |           |
| Case Search Status  | Active           |         |                            |           |
| Account Type        | Upgraded PACER A | ccount  |                            |           |
| Settings Maintena   | nce Payments     | Usage   |                            |           |
|                     |                  | 000.80  |                            |           |
| Update Personal Inf | ormation         | Attorne | ey Admissions / E-File Reg | istration |
| Update Address Inf  | ormation         | Non-At  | torney E-File Registration |           |
|                     |                  |         |                            |           |
|                     |                  |         |                            |           |

Under Court Type, select U.S. District Court and under Court, select Maryland and hit Next

|                                                                                                    | Public Access To Court Electronic Records |  |
|----------------------------------------------------------------------------------------------------|-------------------------------------------|--|
| Manage My Account                                                                                                    |                                           |  |
|                                                                                                    |                                           |  |
|                                                                                                    |                                           |  |
| Account Number                                                                                                    |                                           |  |
| Osername<br>Account Balance                                                                                           | \$0.00                                    |  |
| Case Search Status                                                                                                    | Active                                    |  |
| Account Type                                                                                                    | Upgraded PACER Account                    |  |
| In what court do<br>* Required Information                                                                            | you want to practice?                     |  |
| Court Type *                                                                                                    | Maryland District Court                   |  |
| Court Type *<br>Court *<br>Note: Centralized attorn<br>courts. If you do not see<br>on all courts, visit the <u>C</u> | Maryland District Court                   |  |

Select the appropriate registration type:

**E-File Registration Only** – Refers to an active member of good standing of the bar of this Court.

**Pro Hac Vice** – Refers to an attorney who is not a member of the bar of this Court, but who has been admitted in one or more cases on a pro hac vice basis.

**Multi-District Litigation** – Refers to an attorney who is not a member of the bar of this Court, but who is appearing on behalf of a party in a multi-district case pending before this Court.

**Federal Attorney** – Refers to an attorney who is not a member of the bar of this Court but who is representing the United States, or an agency thereof as authorized by law.

|                                               | Public Access To Court Electronic Records                                                      |
|-----------------------------------------------|------------------------------------------------------------------------------------------------|
| Ν                                             | Manage My Account                                                                              |
|                                               |                                                                                                |
| Account Number<br>Username<br>Account Balance | \$0.00<br>Active                                                                               |
| Account Type                                  | Upgraded PACER Account                                                                         |
| What would you                                | like to apply/register for?                                                                    |
|                                               | E-File Registration Only                                                                       |
|                                               | Pro Hac Vice                                                                                   |
|                                               | Multi-District Litigation                                                                      |
|                                               | Federal Attorney                                                                               |
| <u>Before continuing, vie</u>                 | w the local Policies and Procedures on Electronic Filing for the selected<br>court             |
| Please<br>https:/<br>inform                   | e see the information located here:<br>/www.mdd.uscourts.gov/electronic-case-filing-<br>lation |
| Before continuing,                            | view the local Policies and Procedures for Attorney Admission for the<br>selected court        |
| Please<br>https:/                             | e see the information located here:<br>/www2.mdd.uscourts.gov/baradmapp/prerequisites.aspx     |
|                                               |                                                                                                |

Complete all the required fields

|                                                                                                 | Public Access To Court Electronic Records                                                                                                    |  |  |
|-------------------------------------------------------------------------------------------------|----------------------------------------------------------------------------------------------------|--|--|
| Manage My Account                                                                               |                                                                                                    |  |  |
|                                                                                                 |                                                                                                    |  |  |
| Account Number                                                                                  |                                                                                                    |  |  |
| Osername<br>Account Balance                                                                     | \$0,00                                                                                                    |  |  |
| Case Search Status                                                                              | Active                                                                                                    |  |  |
| Account Type                                                                                    | Upgraded PACER Account                                                                                                    |  |  |
|                                                                                                 | ations of F. File Deviaturation                                                                                                    |  |  |
| omplete all sec                                                                                 | ctions of E-File Registration                                                                                                    |  |  |
| iler Information                                                                                |                                                                                                    |  |  |
| * Required Information                                                                          |                                                                                                    |  |  |
| Role in Court                                                                                   | Attorney                                                                                                    |  |  |
| Title                                                                                           | Select a title or enter your own 🗸                                                                                                    |  |  |
| Name                                                                                            |                                                                                                    |  |  |
| <ul> <li>I acknowledge tha<br/>above. Note: If mo<br/>account for the inc<br/>one. *</li> </ul> | t I am submitting the e-file registration for the individual listed<br>re than one individual uses this account, you must create a new PACER<br>dividual who needs e-filing privileges, if she or he does not already have |  |  |
| Please verify your addr<br>your CSO account.                                                    | ress. You may also enter a different address from the one provided for                                                                                                    |  |  |
| Use a different add                                                                             | dress. Checking this will clear the address fields below.                                                                                                    |  |  |
| Firm/Office                                                                                     |                                                                                                    |  |  |
| Unit/Department                                                                                 |                                                                                                    |  |  |
| Addross *                                                                                       |                                                                                                    |  |  |
| Audiess                                                                                         |                                                                                                    |  |  |
|                                                                                                 |                                                                                                    |  |  |
|                                                                                                 |                                                                                                    |  |  |
| Room/Suite                                                                                      |                                                                                                    |  |  |
| riconn, ourio                                                                                   |                                                                                                    |  |  |
| City *                                                                                          |                                                                                                    |  |  |
| City *<br>State *                                                                               | Maryland 2                                                                                                    |  |  |
| City *<br>State *<br>County *                                                                   | Maryland V                                                                                                    |  |  |
| City *<br>State *<br>County *                                                                   | Maryland V ?<br>Select County V                                                                                                    |  |  |
| City *<br>State *<br>County *<br>Zip/Postal Code *                                              | Maryland V ?<br>Select County V                                                                                                    |  |  |
| City *<br>State *<br>County *<br>Zip/Postal Code *<br>Country *                                 | Maryland                                                                                                    |  |  |

#### Add/Select Credit Card, then hit Next

| Username<br>Account Balance<br>Case Search Status<br>Account Type                                                                                                    | \$0.00<br>Active<br>Upgraded PACER Account                                                                                                    |
|----------------------------------------------------------------------------------------------------|----------------------------------------------------------------------------------------------------|
| ment Information                                                                                                    |                                                                                                    |
| NOTE: Not all cour<br>payment does not<br>during payment. In<br>for PACER (case so<br>This section is option<br>by selecting the <b>Mak</b><br>Select your method o<br>below. You may store | ts accept ACH payments. If the court to which you are making a<br>accept ACH, then ACH payments will not be available as an option<br>addition, the PACER Service Center does not accept ACH payments<br>earch) fees.<br>The addition do not enter payment information here, you may do so later<br>ac <b>One-Time PACER Fee Payment</b> option under the <b>Payments</b> tab.<br>The payment from the <b>Add Credit Card</b> and <b>Add ACH Payment</b> options<br>are up to three payment methods. |
| To designate a card a<br>the box(es) below. To                                                                                                    | as the default for e-filling or admissions fees, click the <b>Set default</b> link in<br>remove the card as a default, click the <b>Turn off</b> link.                                                                                                    |
| Add Credit Card Ac                                                                                                    | ld ACH Payment                                                                                                    |

Check both terms and conditions boxes and hit select

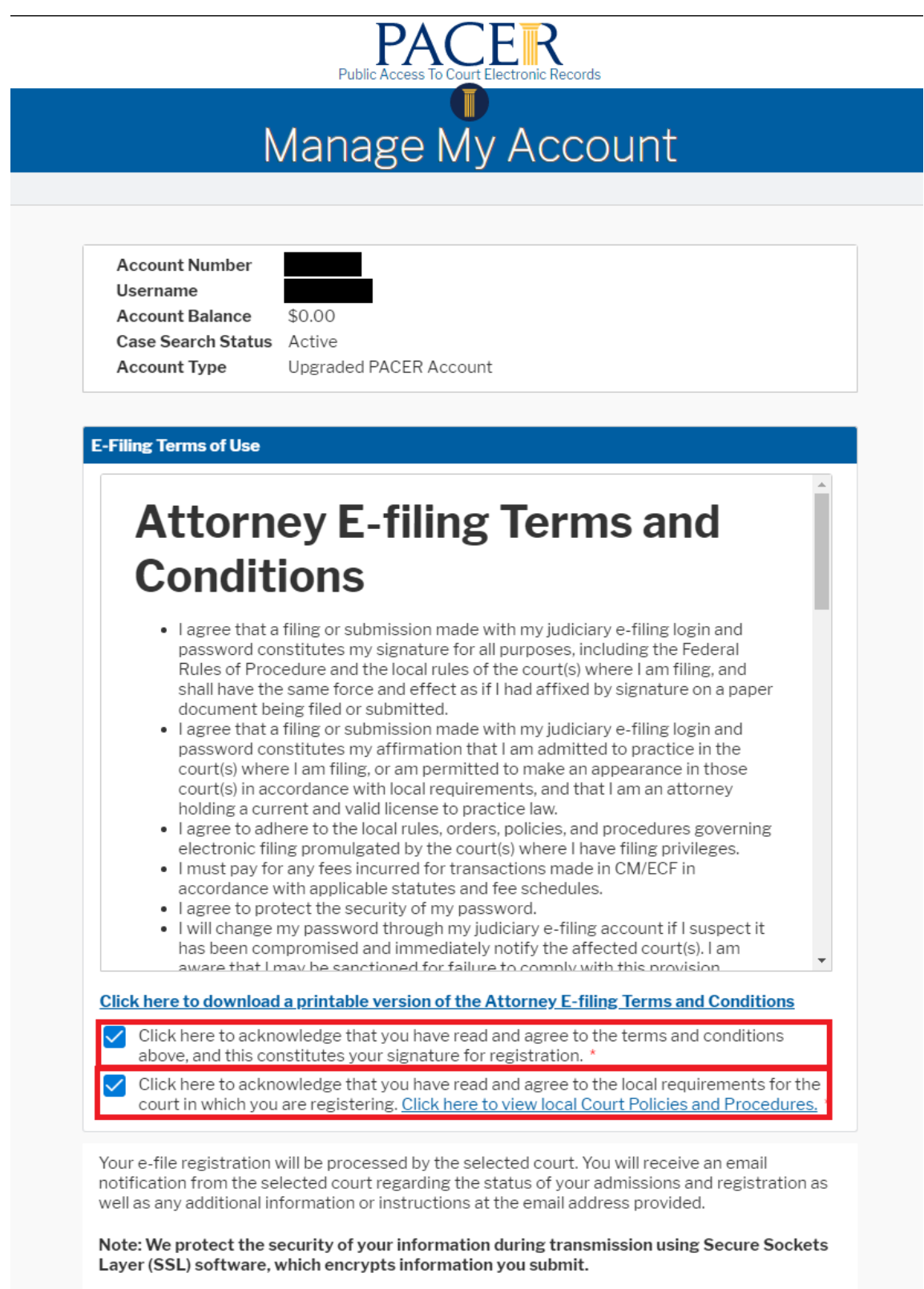

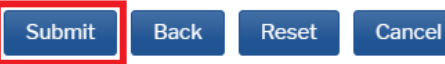